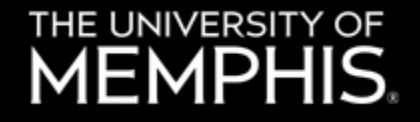

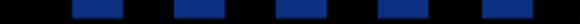

# **Final Exam Review**

#### CIVL 7012/8012

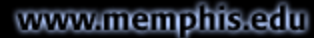

# THE UNIVERSITY OF

# Review for final exam (1)

- Hypothesis testing
  - Comparison of means and standard deviations
  - One tailed vs. two tailed tests
- Simple linear regression
  - Basic concept of BLUE property
  - Methods to solve SLR parameters
  - Interpretation of model results

# THE UNIVERSITY OF

# Review for final exam (2)

- Multiple linear regression
  - Goodness of fit
  - Model interpretation
  - Categorical variables and interaction
  - Finding the best model
  - Identification of multicollinearity
  - Validation approaches

## THE UNIVERSITY OF

# Review for final exam (3)

- ANOVA
  - Preparing and interpreting one-way ANOVA table
- Discrete choice models
  - Binary logistics regression
  - Interpretation and goodness of fit
- Categorical variable correlation
  - Methods and identification of independency

# THE UNIVERSITY OF

# Review for final exam (4)

- Time series modeling
  - Application of basic methods
  - Interpretation of results
- Count data modeling
  - Model application based on type of count data
  - Model interpretation and goodness of fit

# THE UNIVERSITY OF **MEMPHIS**.

# Final exam content

- Only within what we covered in the class
- Understanding of homeworks
- Understanding of mock exam with time limits
- There will be bonus point question
  - To ensure that we provide enough bandwidth in case of any errors
  - Also chance to improve in case midterm score was low

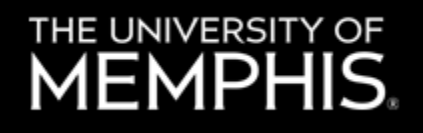

# What to have during exam

- Access to Blue Jeans with your camera on
- Mute yourself unless you have questions
  - To save time, just speak (no chatpod)
- Pen, pencil, and plane paper
- One page formulae sheet
  Not required to send us a copy
- Calculator

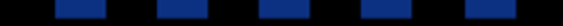

THE UNIVERSITY OF MEMPHIS.

Dreamers. Thinkers. Doers.

# How to access the exam?

• Demo

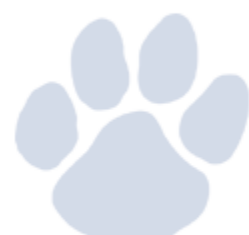

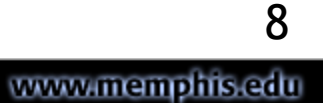

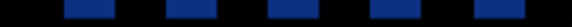

## THE UNIVERSITY OF

- Steps
- Step 1:
- Go to <a href="https://elearn.memphis.edu/d2l/home">https://elearn.memphis.edu/d2l/home</a> and login with your UID and password.

Step 2: Select CIVL-7012/8012 from "My Courses"

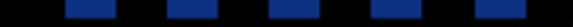

THE UNIVERSITY OF MEMPHIS

Dreamers. Thinkers. Doers.

# Steps

- Step 3:
- Click on "Assessments" dropdown menu on the top

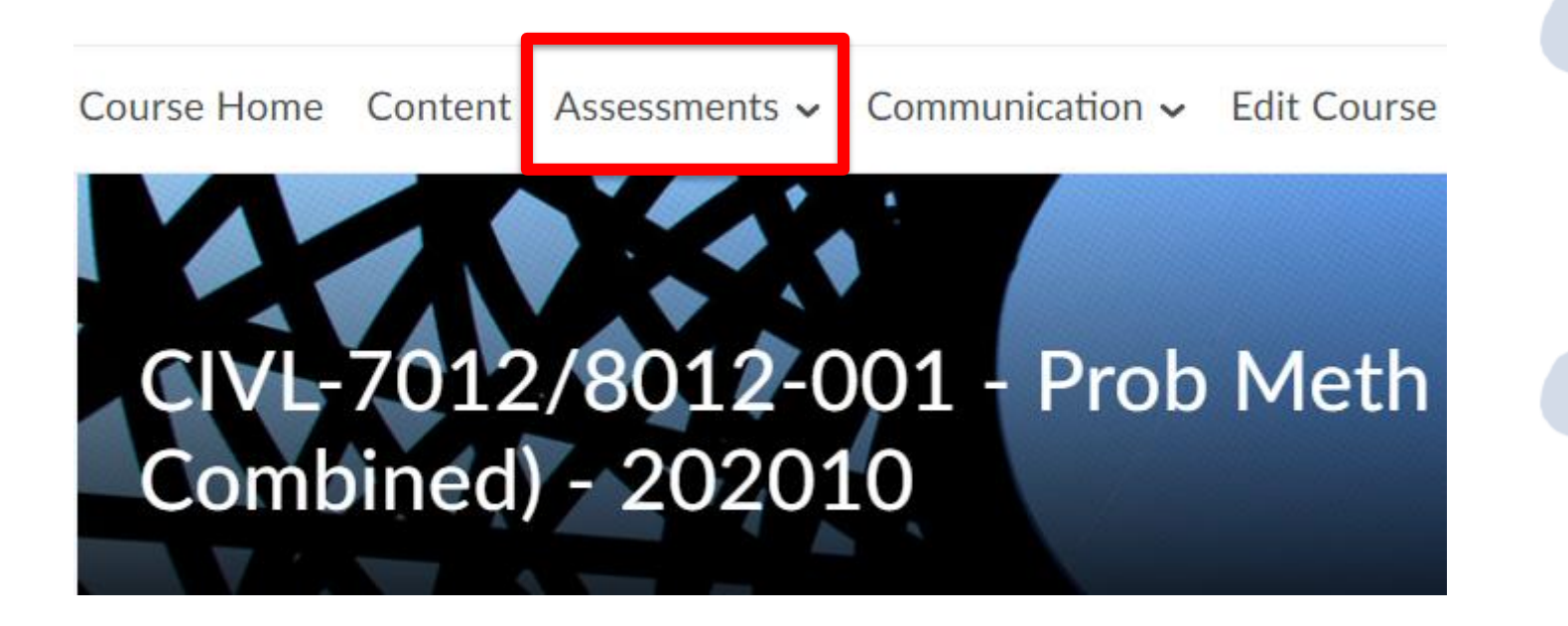

## THE UNIVERSITY OF **MEMPHIS**

#### Dreamers. Thinkers. Doers.

**Steps** Step 4: Click on "Quizzes"

| Content | Assessments ~  | Comr      |
|---------|----------------|-----------|
|         | Checklist      |           |
| 201     | Dropbox        | 1         |
| ne      | Grades         |           |
|         | Quizzes        |           |
|         | Surveys        |           |
|         | Rubrics        |           |
|         | Class Progress |           |
| lo new  |                | ews<br>11 |

www.memphis.edu

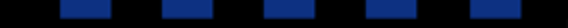

MEMPHIS

Dreamers. Thinkers. Doers.

# Step 5:

#### You will be directed to a page that looks like this. Click on "Exam"

Course Home Content Assessments - Communication - ePortfolio

Quiz List

| Current Quizzes                                                        |  |
|------------------------------------------------------------------------|--|
| Exam ✓<br>Available on Apr 28, 2020 5:59 PM until Apr 30, 2020 5:59 PM |  |
|                                                                        |  |

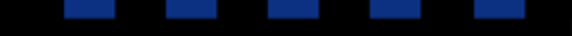

#### MEMPHIS

Dreamers. Thinkers. Doers.

#### Step 5: Step 6: Click on "Start Quiz" at the bottom of the page to begin your exam Instructions

Before you submit the quiz, you will have the op Once the allocated time period that was set for

Note: Any responses entered after the time limit

Click "Start Quiz" to begin Attempt 2.

The timer will not begin until after the set up pr

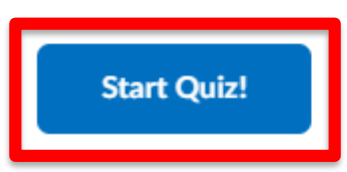

#### THE UNIVERSITY OF MEMPHIS.

by

done

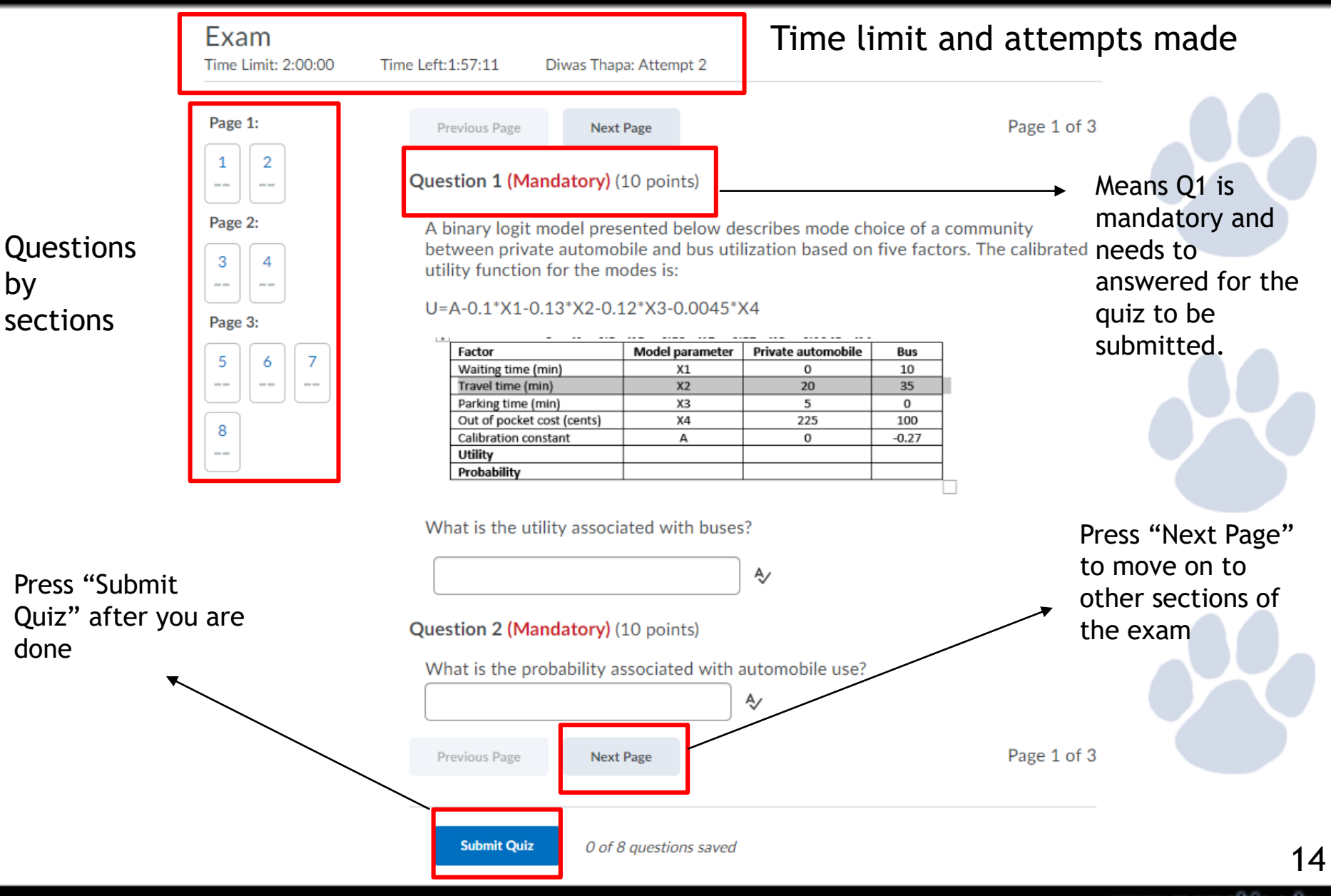

www.memphis.edu